## Documentosnet

Pedido de certidões on-line

Pedidos efectuados pelos alunos

Para o aluno efectuar pedidos de documentos on-line terá de aceder ao portal netpa da Faculdade de Direito (<u>http://fd.academicos.ul.pt</u>) e efectuar a sua autenticação com as credenciais da conta campus.

| 7 de Dezembro de 2012   9 23 Saltar para conteúdo   Fechar A                                                                                                    | netpa                                             |
|----------------------------------------------------------------------------------------------------|---------------------------------------------------|
| Home Serviços Públicos ↓          Destaque      mais noticias         Inquéritos de Avaliação      mais noticias         Inquéritos de Avaliação      mais noticias | → ler mais                                        |
| Serviços Públicos                                                                                                    | vegitar jecupiarratione<br>Notícias<br>→ Ver Mais |
|                                                                                                    | Торо                                              |

| Home Minha Informação 🗸 Meu Curso 🗸 In   | scrições & Requisições 🗸 Tesouraria 🗸 Outros 🗸                                                  | Meu Perfil 🗸 |
|------------------------------------------|-------------------------------------------------------------------------------------------------|--------------|
| Perfil<br>[9078] LICENCIATURA EM DIREITO | Inscrição a Disciplinas<br>Inscrição a Examos<br>Requisição Documentos<br>Requisição Documentos | Fechar       |
| Minha Informação                         | Meu Curso<br>+ Ptano de Estudos<br>+ Notas<br>+ Horário<br>+ Sumários                           | Outros       |
| Inscrições & Requisições                 | • Situação Actual         • Propinas         • Dividas         • Referências MB                 |              |

Após a autenticação terá de seleccionar "Requisição Documentos"

De seguida basta seleccionar os documentos pretendidos e depois clicar em "Adicionar Documentos".

| Requisição     |                                                                        |                                             | → Notas                                      |
|----------------|------------------------------------------------------------------------|---------------------------------------------|----------------------------------------------|
| Consulta       |                                                                        | 🔦 Anterior (Pesquisa de Documentos) 🕐 Ajuda | → Revisão de Notas → Inscrição a Disciplinas |
| Requisições    | 1 - Selecção 2 - Compra 3 - Pagamento 4 - Confirmação 5 - Comprovativo |                                             | → Inscrição a Exames<br>→ Horário            |
| esumo Pedido   | Selecção de Documentos                                                 |                                             | Sumários                                     |
| aumonto(o): 2  | Lista de Documentos                                                    | Preço Base                                  | -> Dividas                                   |
| TAL 27.40 5    | ∃ Grupo: 1º ciclo Licenciaturas (4 Itens)                              |                                             |                                              |
| TAL: 21.10 Eur | ertidão de Narrativa ou de Teor - Licenciatura                         | 8.70 Eur                                    |                                              |
|                | ertidão de Cadeiras Feitas - Licenciatura                              | 8.70 Eur                                    |                                              |
|                | ertificado de Matrícula Licenciatura                                   | 8.70 Eur                                    |                                              |
|                | via de Certificado de Conclusão de Licenciatura                        | 18.40 Eur                                   |                                              |
|                | ∃ G up : 2º e 3º ciclo - Mestrados e Doutoramentos (4 Itens)           |                                             |                                              |
|                | rtidão de Narrativa ou de Teor - Mestrado                              | 8.70 Eur                                    |                                              |
|                | ertidão de Narrativa ou de Teor - Doutoramento                         | 8.70 Eur                                    |                                              |
|                | ertificado de Matricula Doutoramento                                   | 8.70 Eur                                    |                                              |
|                | ertificado de Matricula Mestrado                                       | 8.70 Eur                                    |                                              |
|                |                                                                        |                                             |                                              |
|                |                                                                        |                                             |                                              |
|                | 4 4   Page 1 of 1   ▶ ▶     🌮                                          | 1-80                                        |                                              |
|                |                                                                        | Anterior Adicionar Documentos               |                                              |

No passo seguinte é necessário escolher o modo de entrega e no campo de observações colocar, caso seja necessário, alguma observação que considere relevante para o pedido efectuado.

No caso do pedido da "*Certidão Narrativa ou de Teor*" é necessário obrigatoriamente colocar para que efeitos qual o organismo a que se destina e qual o objectivo da mesma.

Após o preenchimento dos campos é necessário seleccionar "Gravar"

| <ul> <li>Fechar</li> <li>Menu Contexto</li> <li>⇒ Requisição<br/>Documentos</li> <li>⇒ Consulta<br/>Requisições</li> </ul> | Compra de Documentos                                                                    | Ajuda                                                                                                    | Fechar S<br>Accessos Rápidos          |
|----------------------------------------------------------------------------------------------------|-----------------------------------------------------------------------------------------|----------------------------------------------------------------------------------------------------|---------------------------------------|
| Resumo Pedido<br>Documento(s): 1<br>TOTAL: 8.70 Eur                                                                        | Lista de Documentos         Preço Base           Lista de Documentos         Preço Base | Edição do registo: (>)<br>Documento<br>Certidão de cadeiras fetas<br>Modo de Entrega<br>Presencial<br>Observações<br>Pretendo que só seja emitida após a saita da<br>mehoria de nota à disciplina de Direto Romano | → <u>Sumários</u><br>→ <u>Dividas</u> |
|                                                                                                    |                                                                                         | Adicionar Documentos Comprar                                                                                                    |                                       |

Após "Gravar" é necessário clicar em "Comprar"

| Fechar Menu Contexto → Requisição<br>Documentos                                                       | Compra de Documentos                                                                                                    | Fechar ►<br>Acessos Rápidos<br>→ <u>Notas</u><br>→ <u>Revisão de Notas</u>                                                            |
|----------------------------------------------------------------------------------------------------|----------------------------------------------------------------------------------------------------|----------------------------------------------------------------------------------------------------|
| → <u>Consulta</u><br><u>Requisições</u><br><u>Resumo Pedido</u><br>Documento(s): 1<br>TOTAL: 8.70 Eur | 2 - Compra       3 - Pagamento       4 - Confirmação       5 - Comprovativo         Lista de Documentos       Preço Base       8.70 Eur       >>         Certidão de caderas fetas       8.70 Eur       Documento       Certidão de caderas fetas       >>         Observações       Remano       8.70 Eur       Modo de Entrega       Modo de Entrega       >>         Observações       Preson Cali       ✓       ✓       >>       >> | <ul> <li>→ Inscrição a Disciplinas</li> <li>→ Inscrição a Exames</li> <li>→ Horário</li> <li>→ Sumários</li> <li>→ Dividas</li> </ul> |
|                                                                                                    | Graver. Cancelar.                                                                                                    |                                                                                                    |

Depois da escolha do meio de pagamento seleccionar "Confirmar". Mesmo que pretenda efectuar o pagamento presencialmente na tesouraria é necessário confirmar o pagamento electrónico por multibanco que irá gerar as referências MB.

| Home Minha Infor                   | nação 🗸 Meu Curso 🗸 Inscrições & Requisições 🗸 Tesouraria 🗸 Outros 🗸                                                                                                    | Meu Perfil 🗸                                                                         |
|------------------------------------|----------------------------------------------------------------------------------------------------|--------------------------------------------------------------------------------------|
| Fechar Menu Contexto Requisição    | Modo de Pagamento                                                                                                    | Fechar ►<br>Acessos Rápidos<br>→ Notas                                               |
| Documentos<br>→ Consulta           | ? Ajuda                                                                                                    | → Revisão de Notas → Inscrição a Disciplinas                                         |
| Requisições                        | 1 - Selecção 2 - Compra 3 - Pagamento 4 - Confirmação 5 - Comprovativo                                                                                                    | → Inscrição a Exames<br>→ Horário                                                    |
| Resumo Pedido                      | Escolha o modo de pagamento                                                                                                    | → Sumários                                                                           |
| Documento(s): 1<br>TOTAL: 8.70 Eur | [편] Pagamento electrónico - Multibanco                                                                                                    |                                                                                      |
|                                    | Será gerada uma referência <u>MB</u> para cada pedido/documento. Só após o pagamento das mesmas será iniciado o processo.<br>Nesta modalidade terá que se dirigir a uma caixa <u>MB</u> com os números de referência que lhe serão atribuídos no final da confirmação deste<br>pedido. |                                                                                      |
|                                    | Voltar lista de documento Confirmar 🗎                                                                                                    |                                                                                      |
|                                    | Торо                                                                                                    |                                                                                      |
| netPA - Web Application v11.2      | 2.85 (SIGES v11.2.8.8) FD                                                                                                    | Utiliza tecnologia DIF<br>Optimizado para 1024x768<br>E8 a E9, FX3+, Chrome & Safari |

De seguida ao verificar o resumo do seu pedido é necessário seleccionar "Confirmar"

| Sechar Menu Contexto → Requisição | Compra de Documentos                                                                                                    | Fechar ►<br>Acessos Rápidos                     |
|-----------------------------------|----------------------------------------------------------------------------------------------------|-------------------------------------------------|
| Documentos<br>→ Consulta          | ? Ajuda                                                                                                    | → Revisão de Notas<br>→ Inscrição a Disciplinas |
| Requisições                       | 1 - Selecção 2 - Compra 3 - Pagamento 4 - Confirmação 5 - Comprovativo                                                                                                    | → Inscrição a Exames<br>→ Horário               |
| Resumo Pedido                     | Lista de Documentos                                                                                                    | → Sumários                                      |
| Decumenta(a): 1                   | Lista de Documentos Preço Base                                                                                                    | -> Dívidas                                      |
| TOTAL: 8.70 Eur                   | Certido de cadeiras fetas 8.70 Eur<br>Mode Entraça: Francial<br>Observações: Pretendo que só seja emitida após a salda da mehoria de nota à disciplina de Direito Romano                                                                                                    |                                                 |
|                                   | VALOR TOTAL PAGAR: 8.70 Eur                                                                                                    |                                                 |
|                                   | Modo de pagamento                                                                                                    | =                                               |
|                                   | Pagamento electrónico - Multibanco<br>Será gerada uma referência <u>MB</u> para cada pedido/documento. Só após o pagamento das mesmas será iniciado o processo.<br>Nesta modalidade terá que se dirigir a uma caixa <u>MB</u> com os números de referência que lhe serão atribuidos no final da confirmação deste<br>pedido. |                                                 |
|                                   | Modo de pagament Confirmar M                                                                                                    |                                                 |
|                                   | Τορο                                                                                                    |                                                 |

Após este passo é fornecido um comprovativo do pedido efectuado assim como dos dados para pagamento.

| Requisições     | 1 - Selecção 2 - Compra 3 - Pagamento 4 - Confirmação 5 - Comprovativo - Horário                                                                                                    | - |
|-----------------|----------------------------------------------------------------------------------------------------|---|
| Resumo Pedido   | COMPROVATIVO                                                                                                    |   |
| Documento(s): 1 |                                                                                                    |   |
| TOTAL: 8.70 Eur | O seu pedido foi registado com SUCESSO!                                                                                                    |   |
|                 | O número do seu pedido é:12                                                                                                    |   |
|                 | Este número irá servir para identificar o seu pedido junto dos serviços caso seja necessário.                                                                                                    |   |
|                 | Para o seu(os) documento(s) ficar(em) disponível(eis) para consulta e download, terá que efectuar primeiro o pagamento dos                                                                                                    |   |
|                 | respectivos pedidos e esperar que o mesmo seja concluído pelos serviços académicos.<br>Para consultar o estado dos seus documentos, basta aceder ao servico Consulta de Requisições e consultar os seus pedidos.                                           |   |
|                 | onde terá toda a informação disponível e os respectivos documentos para download.                                                                                                    |   |
|                 | m (-                                                                                                    |   |
|                 | Pagamento documentos- Faça aqui o pagamentos dos seus documentos                                                                                                    |   |
|                 | Clique para obtar o comprovativo do podido                                                                                                    | = |
|                 | Descarregar   PDF                                                                                                    |   |
|                 |                                                                                                    |   |
|                 | Referência Multibanco 🔺                                                                                                    |   |
|                 | Os dados Entidade/Referência/Montante permitem-lhe proceder ao pagamento do montante em divida do seu pedido. Para efectuar o                                                                                                    |   |
|                 | pagamento através da Rede de Caixas Automáticas MB, utilize o seu cartão bancário e seleccione a operação Pagamentos/Pagamento<br>de Serviços em Euros, e introduza os dados referidos abaixo. Terá que repetir esta operação para cada documentos pedido. |   |
|                 |                                                                                                    |   |
|                 | Suarde o falao da operação como prova do padamento.                                                                                                    |   |
|                 | Documentos Data Limite Pagamento Entidade Referência Valor a.                                                                                                    |   |
|                 | Certidão de Frequência ou Exame (aprovação) (Reg. 14)         10-12-2012         11617         490001032         8.70 Eur                                                                                                    |   |

| requisição d | le documentos                                                                                                    |                                                                                                    |                           |                           |         |                           |
|--------------|----------------------------------------------------------------------------------------------------|----------------------------------------------------------------------------------------------------|---------------------------|---------------------------|---------|---------------------------|
| 0            |                                                                                                    |                                                                                                    |                           |                           |         |                           |
|              | 12                                                                                                    |                                                                                                    | DA                        | TA PEDIDO                 | 07-12-2 | 2012                      |
| 9078         | LICENCIATURA EM DIREI                                                                                                    | то                                                                                                    |                           |                           |         |                           |
|              |                                                                                                    |                                                                                                    |                           |                           |         |                           |
| DOCUME       | NTO                                                                                                    |                                                                                                    | E                         | NTREGA                    | SITUAÇ  | ÂO                        |
| Certidão de  | cadeiras feitas                                                                                                    |                                                                                                    | 1                         | Presencial                | Pagamen | to                        |
| S/REFER      | ÊNCIAS MB                                                                                                    |                                                                                                    |                           | REERÊNCIA                 | VALOR   |                           |
|              | Population     Population     P | requisição de documentos      12     12     1076 LICENCIATURA EM DIREI      DOCUMENTO     Contesto e acionar feita     DistrEFERÊNCIAS MB | Prequisição de documentos | Prequisição de documentos |         | Prequisição de documentos |

Caso pretenda efectuar o pagamento em conjunto com outras dividas ou por cartão de crédito deve seleccionar a opção de "Pagamento de Documentos" que o redireccionará para os pagamento de dívidas.

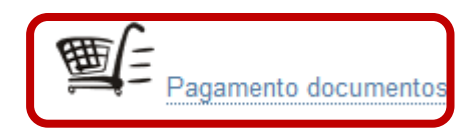

Neste ponto deverá seleccionar os itens pretendidos e depois "Item(s) a Pagar"

| Eliminar Item(s) Seleccionados                        |                                  |            |
|-------------------------------------------------------|----------------------------------|------------|
| Lista de ltem(s)                                      | Data Vencim Referência Total a P | agar       |
| Propinas 2012-13 - 3ª Prestação (Abril)               | 30/04/2013 170178067 33          | 7.0 Eur    |
| Propinas 2012-13 - 1ª Prestação (Novembro)            | 30/11/2012 470252643 35          | 0.0 Eur    |
| Certidão de Frequência ou Exame (aprovação) (Req. 14) | 10/12/2012 490001032             | 8.7 Eur    |
| Propinas 2012-13 - 2ª Prestação (Fevereiro)           | 28/02/2013 80244622 35           | 0.0 Eur    |
| Seguro Escolar                                        | 30/11/2012 470252643             | 3.0 Eur    |
| 4 4   Page 1 of 1   ≱   4   2 <sup>30</sup>           |                                  | 1 - 5 of 5 |

## De seguida é necessário seleccionar "Escolher Modo Pagamento"

|                                                                                                    |                                                                                                    | nel                                                         |                                                                                                |
|----------------------------------------------------------------------------------------------------|----------------------------------------------------------------------------------------------------|-------------------------------------------------------------|------------------------------------------------------------------------------------------------|
| Home Minha Inform                                                                                                    | ação Meu Curso Vinscrições X Requisições Viesouraria Violitos V<br>Pagamentos Online                                                                                                    |                                                             | Meu Pertil ✓<br>Fechar ►<br>Acessos Rápidos                                                    |
| <ul> <li>→ Situação Actual</li> <li>→ Valores Divida</li> <li>→ Referências MB</li> <li>→ Propinas</li> <li>→ Consulta</li> <li>→ Documentos</li> </ul> | 1-Selecção Item(s)     2-Item(s) a Pagar     3- Ilodo Pagamento     4 - Confirmação     5 - Resultado Pagamento       COMPRA DE ITEM(S)     Lista de tem(s)     Data Vencim     Referência                                                                                                    | Total a Pagar                                               | → Notas → Revisão de Notas → Inscrição a Disciplinas → Inscrição a Exames → Horário → Sumários |
| Resumo Pedido<br>Item(s): 3                                                                                                    | Improprias 2012-13 - 1º Prestação (Novembro)         30/11/2012         470252643           Improprias 2012-13 - 1º Prestação (Novembro)         10/12/2012         49001032           Improprias 2012-13 - 1º Prestação (Neg. 14)         10/12/2012         49001032           Improprias 2012-13 - 1º Prestação (Neg. 14)         10/12/2012         470252643           Improprias 2012-13 - 1º Prestação (Neg. 14)         30/11/2012         470252643           Improprias 2012-13 - 1º Prestação (Neg. 14)         30/11/2012         470252643 | 350.0 Eur<br>8.7 Eur<br>3.0 Eur<br>PAGAR: <b>361.70</b> Eur | → <u>Dividas</u>                                                                               |
| TOTAL: 361.70 Eur                                                                                                    | 2 de 5 secções 📧 Seleccionar Item(s) Escolher Modo Pagamento                                                                                                    | Cancelar                                                    |                                                                                                |

Neste passo pode seleccionar um de dois tipos de pagamento por Multibanco ou por Cartão Visa.

## Pagamento por Multibanco

| Fechar      Menu Contexto      Situação Actual                                     | Pagamentos Online                                                                                                    | Fechar ≥<br>Acessos Rápidos<br>→ Notas                                                                  |
|------------------------------------------------------------------------------------|----------------------------------------------------------------------------------------------------|----------------------------------------------------------------------------------------------------|
| <ul> <li>→ Valores Dívida</li> <li>→ Referências MB</li> <li>→ Propinas</li> </ul> | 1 - Selecção Item(s)     2 - Item(s) a Pagar     3 - Modo Pagamento     4 - Contirmação     5 - Resultado Pagamento                                                                                                    | <ul> <li>→ Revisão de Notas</li> <li>→ Inscrição a Disciplinas</li> <li>→ Inscrição a Exames</li> </ul> |
| Consulta<br>Documentos<br>Resumo Pedido<br>Item(s): 3<br>TOTAL: 361.70 Eur         | ESCOLHA MODO DE PAGAMENTO  Modo(s) Pagamento: *  Referências MB - Multibanco  Modo gensau las dunci facteriones para o pagamento dos tens seleccionados, por entidade.  Nesta modaldade, lará que se drigir a uma caka MB com o número de referência que he será retabuda on final do continnação deste pagamento.  Contra do crédito - Redunicre  Nesta via de pagamento será redireccionado para uma página de pagamento UNICEE, for do a miberite nettê <u>n</u> , onde poderá inserir em segurança os dados de pagamento e concluir o mesmo. | <ul> <li>→ <u>Horano</u></li> <li>→ <u>Sumários</u></li> <li>→ <u>Dividas</u></li> </ul>                |
|                                                                                    | *Campos obrigatórios.<br>3 de 5 secções K Escolher Item(s Seguinte ) Cancelar<br>Topo                                                                                                    |                                                                                                    |

No passo seguinte é apresentado um resumo do pagamento a efectuar. As referências MB que eventualmente já estejam criadas para os itens seleccionados vão ser substituídas pela nova que vai ser gerada.

| Home Minha Informa                                                                        | záo 🗸 Meu Curso 🗸 Inscrições & Requisições 🗸 Tesouraria 🗸 Outros 🗸                                                                                                    | Meu Pertil 🗸 🔺                                                                             |
|-------------------------------------------------------------------------------------------|----------------------------------------------------------------------------------------------------|--------------------------------------------------------------------------------------------|
| Fechar Menu Contexto                                                                      | Pagamentos Online                                                                                                    | Fechar D<br>Acessos Rápidos                                                                |
| <ul> <li>→ Situação Actual</li> <li>→ Valores Dívida</li> <li>→ Referências MB</li> </ul> | 1 - Selecção Item(s) 2 - Item(s) a Pagar 3 - Modo Pagamento 4 - Confirmação 5 - Resultado Pagamento                                                                                                    | <ul> <li>→ Notas</li> <li>→ Revisão de Notas</li> <li>→ Inscrição a Disciplinas</li> </ul> |
| Propinas                                                                                  | CONFIRMAR DADOS PAGAMENTO                                                                                                    | → Inscrição a Exames                                                                       |
| Consulta     Documentos                                                                   | Lista de Rem(s) Data Vencim Referência Total a Pagar                                                                                                    | Horario     Sumários                                                                       |
|                                                                                           | Propinas 2012-13 - 1ª Prestação (Novembro) 30/11/2012 470252643 350.0 Eur                                                                                                    | → Dívidas                                                                                  |
| Resumo Pedido                                                                             | Certidão de Frequência ou Exame (aprovação) (Req. 14)         10/12/2012         490001032         8.7 Eur                                                                                                    |                                                                                            |
|                                                                                           | Seguro Escolar 30/11/2012 470252643 3.0 Eur                                                                                                    |                                                                                            |
| Item(s): 3                                                                                | VALOR TOTAL PAGAR: 361.70 Eur                                                                                                    |                                                                                            |
| TOTAL: 361.70 Eur                                                                         |                                                                                                    |                                                                                            |
|                                                                                           | NODO PACAMENTO<br>Referências MB - Multibanco<br>Será gerada uma única referência para o pagamento dos itens seleccionados, por entidade.<br>Nesta modalidade, terá que se dingir a uma caixa MB com o número de referência<br>que lhe será atribuido no final da confirmação deste pagamento. | E                                                                                          |
|                                                                                           | Caso existam referências associadas ao(s) item(s) seleccionado(s), estas serão eliminadas com a atribuição da nova.                                                                                                    |                                                                                            |
|                                                                                           |                                                                                                    |                                                                                            |
|                                                                                           | 4 de 5 secções 🔣 Escolher Modo Pagament Confirmar 🗎 🗶 Cancelar                                                                                                    |                                                                                            |
|                                                                                           | Торо                                                                                                    |                                                                                            |

Neste passo é possível visualizar os dados de pagamento e imprimir um documento com os itens e os dados de pagamento associados.

| < Fechar                                                                                                    |                                                                                                    | Fechar >                                                                                                    |   |
|----------------------------------------------------------------------------------------------------|----------------------------------------------------------------------------------------------------|----------------------------------------------------------------------------------------------------|---|
| Menu Contexto                                                                                                    | Pagamentos Online                                                                                                    | Acessos Rápidos                                                                                                    |   |
| <ul> <li>Situação Actual</li> <li>Valores Divida</li> <li>Referências MB</li> <li>Propinas</li> <li>Consulta</li> <li>Documentos</li> </ul> Resumo Pedido | 1 - Seleção Item(s)       2 - Item(s) a Pagar       3 - Modo Pagamento       4 - Confirmação       5 - Resultado Pagamento         COMPROVATIVO         O seu pedido foi efectuado com SUCESSO!                                                                                                    | <ul> <li>rotas</li> <li>Revisão de Notas</li> <li>Inscrição a Disciplinas</li> <li>Inscrição a Exames</li> <li>Inscrição a Exames</li> <li>Sumários</li> <li>Sumários</li> <li>Dividas</li> </ul> |   |
| Item(s): 3<br>TOTAL: <b>361.70</b> Eur                                                                                                    | Referências MB - Multibanco                                                                                                    |                                                                                                    | н |
|                                                                                                    | Para efectuar o pagamento do emolumento através da rede de Cakas Automáticas MULTBANCO, utilize o seu cartão bancário, o código secreto e seleccione a operação<br>PACAMENTOS/PACAMENTOS DE SERVIÇOS EM EUROS.<br>Introduza a entistade(s) na tabela indicada(S), a re <sup>n</sup> e o valor do emolumento que pretende pagar.<br>ENTIDADE: 11617<br>REFERENCIA: 47040/107<br>VALOR: 361.70 Eur |                                                                                                    |   |
|                                                                                                    | Conserve os talões emitidos pelo CAIXA AUTOMÁTICA, juntamente com o PRESENTE TALÃO DE PAGAMENTO, como prova de pagamento,<br>designadamente para EFEITOS FISCAIS.                                                                                                    |                                                                                                    |   |

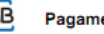

Pagamento Multibanco

Para efectuar o pagamento do emolumento através de rade de Calxas Automáticas MULTIBANDO, utilize o seu cartão bancário, o odógo secreto e seleccione a operação PAGAMENTOB/PAGAMENTOB DE BERVIÇÕE EM EUROS, Innocular a entideácijo, na tastela indicatácijo, a refe o valor do emolumento que pretendo págar.

| ENTIDADE:          | 11617               |                         |
|--------------------|---------------------|-------------------------|
| REFERÊNCIA:        | 470407107           |                         |
| VALOR:             | 381.70 Eur          |                         |
| Pegamentos a efe   | ctuer eté eo die:   | 2012-11-30              |
| Termine e introduç | ão de dedos confirm | endo com e tecle verde. |
| >LISTAGEM DE       | ITEM(S)             |                         |

| Descrição                                             | Qrt. | PVP Unitário | PVP Total  |
|-------------------------------------------------------|------|--------------|------------|
| Seguro Escolar                                        | 1    | 3.00 Eur     | 3.00 Eur   |
| Certidão de Frequência ou Exame (aprovação) (Reg. 14) | 1    | 8.70 Eur     | 8.70 Eur   |
| Propines 2012-13 - 1ª Prestação (Novembro)            | 1    | 350.00 Eur   | 350.00 Eur |

| Total: 361.70 Eur                                                                                                    |
|----------------------------------------------------------------------------------------------------|
| > NOTAS / INDICAÇÕES                                                                                                    |
| Conserve os tatões emitidos pelo CAIXA AUTOMÁTICA, juntamente com o PRESENTE TALÃO DE PAGAMENTO,<br>como prova de pagamento, designadamente para EFEITOS PISICAIS. |
| Dete: 07/12/012 10.45.51                                                                                                    |

Caso pretenda efectuar o pagamento por cartão de crédito

| Home Minha Informa                                                                 | ção 🗸 Meu Curso 🗸 Inscrições & Requisições 🗸 Tesouraria 🗸 Outros 🗸                                                                                                    | Meu Perfil ✔<br>Fechar ►                                                                                |
|------------------------------------------------------------------------------------|----------------------------------------------------------------------------------------------------|----------------------------------------------------------------------------------------------------|
| Menu Contexto                                                                      | Pagamentos Online                                                                                                    | Acessos Rápidos<br>→ Notas                                                                              |
| <ul> <li>→ Valores Dívida</li> <li>→ Referências MB</li> <li>→ Propinas</li> </ul> | 1 - Selecção Item(s) 2 - Item(s) a Pagar 3 - Modo Pagamento 4 - Confirmação 5 - Resultado Pagamento                                                                                                    | <ul> <li>→ Revisão de Notas</li> <li>→ Inscrição a Disciplinas</li> <li>→ Inscrição a Exames</li> </ul> |
| → Consulta<br>Documentos                                                           | ESCOLHA MODO DE PAGAMENTO                                                                                                    | → <u>Horário</u><br>→ <u>Sumários</u>                                                                   |
| Resumo Pedido<br>Item(s): 3<br>TOTAL: 361.70 Eur                                   | Modo(s) Pagamentic: *         Image: Constraint of the series of the series of the se | " Umuas                                                                                                 |
|                                                                                    | *Campos obrigatórios.                                                                                                    |                                                                                                    |
|                                                                                    | 3 de 5 secções 📢 Escolher Item(s Seguinte 🗎 🗶 Cancelar                                                                                                    |                                                                                                    |

| Menu Contexto<br>→ Situação Actual | Pagamentos Online                                                                                                    |                                                                                                    |                      | Acessos Rápidos<br>→ Notas                   |
|------------------------------------|----------------------------------------------------------------------------------------------------|----------------------------------------------------------------------------------------------------|----------------------|----------------------------------------------|
| → Valores Dívida → Referências MB  | 1 - Selecção Item(s) 2 - Item(s) a Pagar 3 - Modo Pagamento 4 - 0                                                                                                    | Confirmação 5 - Resultado Pagamento                                                                           |                      | → Revisão de Notas → Inscrição a Disciplinas |
| → Propinas                         | CONFIRMAR DADOS PAGAMENTO                                                                                                    |                                                                                                    |                      | → Inscrição a Exames                         |
| Documentos                         | Lista de ltem(s)                                                                                                    | Data Vencim Referência                                                                                        | Total a Pagar        | -> Sumários                                  |
|                                    | Propinas 2012-13 - 1ª Prestação (Novembro)                                                                                                    | 30/11/2012 470407107                                                                                          | 350.0 Eur            | → Dívidas                                    |
| Resumo Pedido                      | Certidão de Frequência ou Exame (aprovação) (Req. 14)                                                                                                    | 10/12/2012 470407107                                                                                          | 8.7 Eur              |                                              |
|                                    | Seguro Escolar                                                                                                    | 30/11/2012 470407107                                                                                          | 3.0 Eur              |                                              |
| Item(s): 3                         |                                                                                                    | VALOR TOT                                                                                                    | AL PAGAR: 361.70 Eur |                                              |
| TOTAL: 361.70 Eur                  |                                                                                                    |                                                                                                    |                      |                                              |
|                                    | Cartão de Crédito - Redunicre<br>Nesta via de pagamento será redireccionado para uma págin<br>UNICRE; fora do ambiente netP@, onde poderá inserir em se<br>pagamento e concluir o mesmo.<br>O funcionamento do Terminal de Pagamento Electrónico é da<br>ou questões relativas ao processo que se seque devem ser feitas | a de pagamento<br>egurança os dados de<br>a exclusiva responsabilidade do seu fornecedor e tor<br>a ao mesmo. | das as duvidas       |                                              |
|                                    | O gegamento do(s) item(s) fica sujeito à continuação do for<br>O pagamento do(s) item(s) fica sujeito à continuação do for<br>contactar o banco, ou entidade emissora do seu cartão, para obt                                                                                                    | necedor deste serviço. No caso do pedido ser rec<br>er esclarecimentos adicionais.                            | susado deverá        | _                                            |

Ao responder "Sim" no passo seguinte vai ser redireccionado para o site da redUnicre onde terá de introduzir os dados do cartão de crédito por forma a efectuar o pagamento.

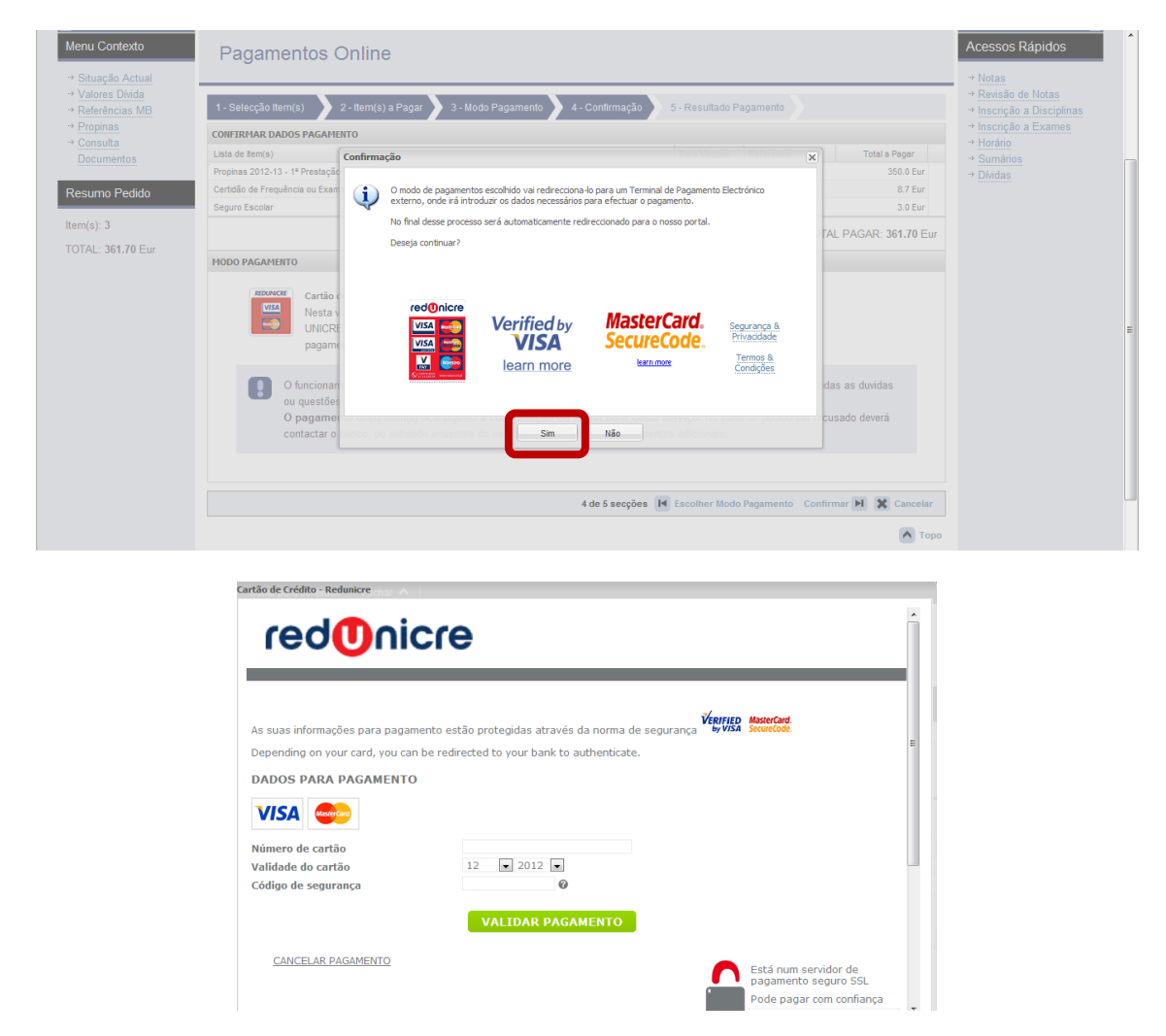

Poderá através do portal ir acompanhado o estado dos seus pedidos e poderá cancelá-los caso ainda não tenham sido pagos ou processados pelos serviços.

## Seleccionar "Requisição Documentos"

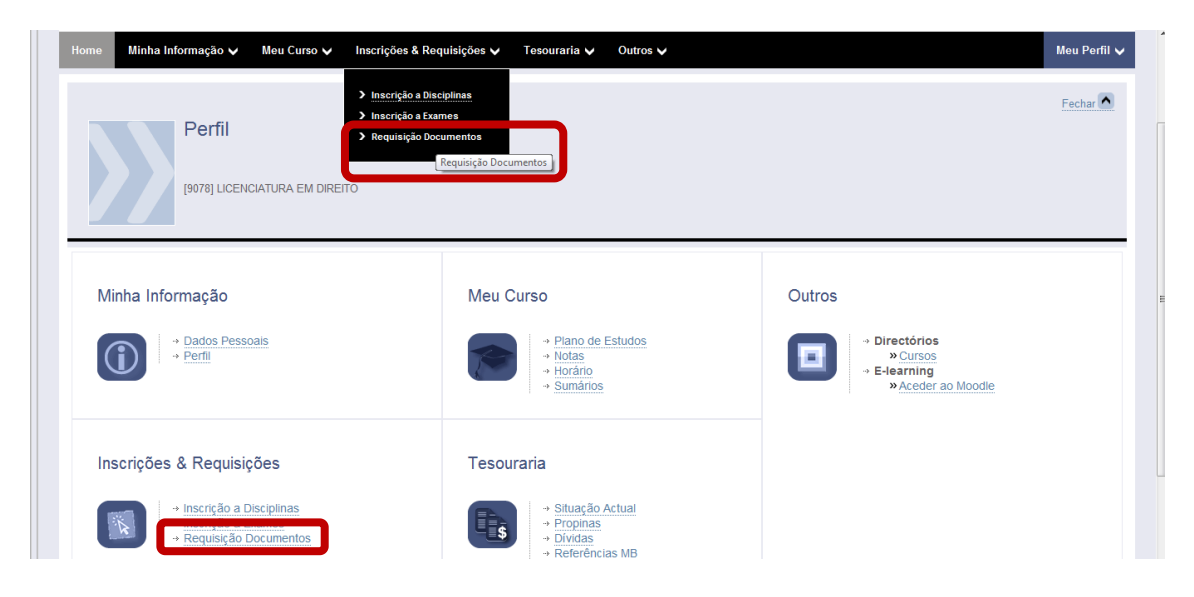

| 7 de Dezembro de 2012   12:         | 12 Saltar para conteúdo   Fechar 🔨                                                                     | 00                             |                                                 |
|-------------------------------------|----------------------------------------------------------------------------------------------------|--------------------------------|-------------------------------------------------|
| Home Minha Informa                  | ação 🗸 Meu Curso 🗸 Inscrições & Requisições 🗸 Tesouraria 🗸 Outros 🗸                                    |                                | Meu Perfil 🗸 🗄                                  |
| ✓ Fechar Menu Contexto → Requisição | Selecção de Documentos                                                                                 |                                | Fechar ►<br>Acessos Rápidos<br>→ Notas          |
| → Consulta                          |                                                                                                    | ? Ajuda                        | → Revisão de Notas<br>→ Inscrição a Disciplinas |
| Requisições                         | 1 - Selecção         2 - Compra         3 - Pagamento         4 - Confirmação         5 - Comprovativo |                                | → Inscrição a Exames     → Horário              |
| Resumo Pedido                       | Selecção de Documentos                                                                                 |                                | Sumários     Divideo                            |
| Documento(s): 1                     | Lista de Documentos                                                                                    | <ul> <li>Preço Base</li> </ul> | · Dividas                                       |
| TOTAL : 9 70 Eur                    | ⊯ Grupo: Certidões (4 Itens)                                                                           |                                |                                                 |
| TOTAL: 0.70 Lui                     | Certidão de narrativa ou de teor                                                                       | 8.70 Eur                       |                                                 |
|                                     | 2ª via de Certificado de Conclusão de Licenciatura                                                     | 8.70 Eur                       |                                                 |
|                                     | Certidão de cadeiras feitas                                                                            | 8.70 Eur                       |                                                 |
|                                     | Certificado de Matricula                                                                               | 8.70 Eur                       |                                                 |

Neste passo é possível visualizar o estado dos pedidos efectuados pelo aluno e se pretende efectuar o cancelamento do pedido

Pedido a aguardar que o pagamento seja efectuado

Quando o pagamento é efectuado por cartão de crédito o registo do pagamento é imediato, quando é efectuado através de Multibanco pode demorar até 48 horas uteis.

|                                                                    |                                                        |                                  |                             |                           | ne                                                       | tpa                                                                                                    |
|--------------------------------------------------------------------|--------------------------------------------------------|----------------------------------|-----------------------------|---------------------------|----------------------------------------------------------|----------------------------------------------------------------------------------------------------|
| Home Minha Informaç                                                | jão 🗸 🛛 Meu Curso 🗸                                    | Inscrições & Requisições 🗸 🛛 Tes | couraria 🗸 🛛 Outros 🗸       |                           |                                                          | Meu Perfil 🗸                                                                                                    |
| Fechar  Menu Contexto  Requisição Documentos  Consulta Requisições | Documento<br>Nº Pedido<br>Situsções documentos<br>Data | [                                | ifica<br>ntre Datas         | 7<br>2 Per                | <ul> <li>Ajuda</li> <li>Ajuda</li> <li>Limpar</li> </ul> | Pechar      Acessos Rápidos     * Notas     * Revisão de Notas     * Inscrição a Disciplinas     * Inscrição a Exames     * Horáno     * Sumános     * Dhidas |
|                                                                    | Nº P Nº R                                              | t Funcionário                    | Documento                   | Data Pe Estado Pedido     |                                                          |                                                                                                    |
|                                                                    | <b>E</b> 14                                            | 16                               | Certificado de Matrícula    | 07/12/2 Aguarda pagamento | Cancelar                                                 |                                                                                                    |
|                                                                    | 13                                                     | 15                               | Certificado de Matrícula    | 07/12/2 Aquarda pagamento | Cancelar                                                 |                                                                                                    |
|                                                                    | 12                                                     | 14                               | Certidão de cadeiras feitas | 07/12/2 Aguarda pagamento | Cancelar                                                 |                                                                                                    |
|                                                                    | 11                                                     | 13                               | Certificado de Matrícula    | 06/12/2 Aguarda emissão   | -                                                        |                                                                                                    |

Após o pagamento efectuado o estado pedido é alterado para "Aguarda emissão"

| Fechar<br>Menu Contexto                                                                                         |                                                                                                    |                                                                                                    | Anterior (Pesquisa de Documentos) ? Ajuda                                                                                                    | Fechar<br>Acessos Rápidos                                                                                                    |
|----------------------------------------------------------------------------------------------------|----------------------------------------------------------------------------------------------------|----------------------------------------------------------------------------------------------------|----------------------------------------------------------------------------------------------------|----------------------------------------------------------------------------------------------------|
| <ul> <li>→ <u>Requisição</u><br/><u>Documentos</u></li> <li>→ <u>Consulta</u><br/><u>Requisições</u></li> </ul> | Documento                                                                                                    | specifica<br>C Entre Datas                                                                                                    | ? Pesquisar 🖉 Limpar                                                                                                    | → Notas     → Revisão de Notas     → Inscrição a Disciplinas     → Inscrição a Exames     → Inscrição a Exames     → Horário     → Sumários     → <u>Diridas </u> |
|                                                                                                    | Nº P         Pencionário           É         14         16           É         13         15           É         12         14           11         13 | Documento         Data           Certificado de Matrícula         07/1           Certificado de Matrícula         07/1           Certificado de Matrícula         07/1           Certificado de Matrícula         06/1           Certificado de Matrícula         06/1 | Pe Estado Pedido Cancelar 222 Aguarda pagamento Cancelar 222 Aguarda ensisão - 222 Aguarda emissão - 222 Aguarda emissão - 222 Aguarda emissão - | E                                                                                                    |

Quando o pagamento é efectuado o estado pedido é alterado para "Concluído"

| mexio                                          |                                                  |                                       |                                                                       |                                                        |                                                 |                                          |                                                                      |                      | * | Acessos Rápidos                                                                                                    |
|------------------------------------------------|--------------------------------------------------|---------------------------------------|-----------------------------------------------------------------------|--------------------------------------------------------|-------------------------------------------------|------------------------------------------|----------------------------------------------------------------------|----------------------|---|----------------------------------------------------------------------------------------------------|
| ição Do<br>entos Do<br>ta Nº<br>ições Si<br>Da | ocumento<br>° Pedido<br>ituações document<br>ata | I Todos (<br>Todos (                  | ) Nº Requisição<br>) Pendentes () Situação<br>) Hoje () Semana () Mês | específica<br>s © Entre Datas                          |                                                 |                                          | ?                                                                    | quisar 🛛 Limpar      |   | <ul> <li>Notas</li> <li>Revisão de Notas</li> <li>Inscrição a Disciplinas</li> <li>Inscrição a Exames</li> <li>Inscrição a Exames</li> <li>Horário</li> <li>Sumários</li> <li>Dividas</li> </ul> |
|                                                |                                                  |                                       |                                                                       |                                                        |                                                 |                                          | <u> </u>                                                             | · •                  |   |                                                                                                    |
|                                                | Nº P N                                           | Iº R Funcior                          | tário                                                                 | Documento                                              |                                                 | Data Pe                                  | Estado Pedido                                                        |                      |   |                                                                                                    |
| Ľ                                              | Nº P N                                           | I <sup>o</sup> R Funcion              | tário                                                                 | Documento                                              | de Matricula                                    | Data Pe<br>07/12/2                       | Estado Pedido<br>Aguarda pagamento                                   | Cancelar             |   |                                                                                                    |
| Ľ                                              | Nº P N<br>14                                     | 1º R Funcion<br>16<br>15              | 1ário                                                                 | Documento<br>Certificado<br>Certificado                | de Matricula<br>de Matricula                    | Data Pe<br>07/12/2<br>07/12/2            | Estado Pedido<br>Aguarda pagamento<br>Aguarda pagamento              | Cancelar<br>Cancelar |   |                                                                                                    |
| e<br>e                                         | Nº P N<br>14<br>13<br>12                         | 10 R Funcion<br>16<br>15<br>14 FUNCIO | nário<br>INÁRIO DE TESTES                                             | Documento<br>Certificado<br>Certificado<br>Certidão de | de Matricula<br>de Matricula<br>cadeiras feitas | Data Pe<br>07/12/2<br>07/12/2<br>07/12/2 | Estado Pedido<br>Aguarda pagamento<br>Aguarda pagamento<br>Concluído | Cancelar<br>Cancelar |   |                                                                                                    |